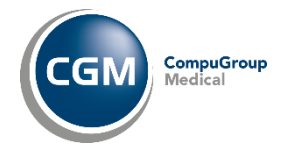

# Anleitung zur Änderung von Zugangspasswörtern

| 1.  | Änderung des Router Kennwortes           | . 1 |
|-----|------------------------------------------|-----|
| 1.1 | Fritz! Box                               | . 1 |
| 1.2 | Telekomrouter: Speedport - beispielhaft  | . 2 |
| 1.3 | LANCOM-Router                            | . 3 |
| 2.  | WLAN-Kennwort ändern                     | . 4 |
| 2.1 | Fritzbox                                 | . 4 |
| 2.2 | Telekomrouter: Speedport                 | . 5 |
| 3.  | Passwort der Firewall Securepoint ändern | . 5 |
| 4.  | Passwort für den TI-Konnektor ändern     | . 7 |

# 1. Änderung des Router Kennwortes

# 1.1 Fritz! Box

## Schritt 1

Bitte geben Sie in einem aktuellen Browser (Google Chrome, Microsoft Edge, Firefox) die Netzwerkadresse Ihrer Fritz!box in die Adresszeile ein. In der Regel handelt es sich um eine der folgenden Adressen

http://fritz.box/ oder http://192.168.178.1 oder http://192.168.2.1

## Schritt 2

Es öffnet sich folgender Dialog, in dem Sie bitte Ihr Kennwort eintragen und im Anschluß auf *Anmelden* klicken

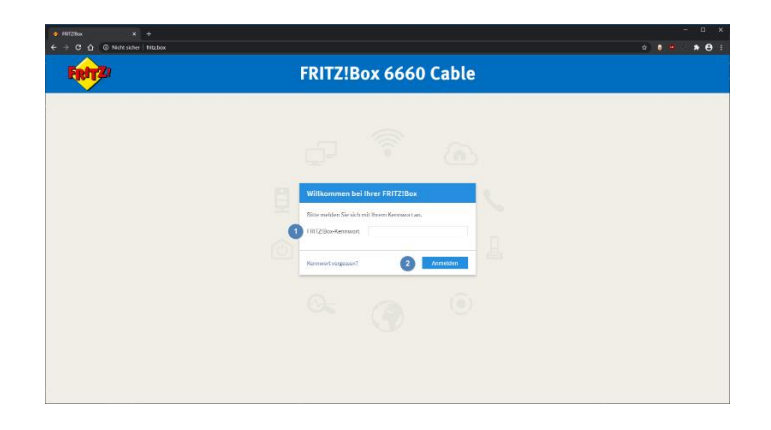

## Schritt 3

Nach erfolgreichem Anmelden klicken Sie bitte mit auf die drei Punkte im rechten Fensterbereich

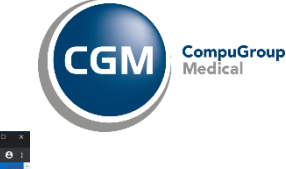

|                            | Nissbox                                                                                                    |                                |                                                  |                  |                                      | n é 🛛 🛶 🕯 |
|----------------------------|----------------------------------------------------------------------------------------------------|--------------------------------|--------------------------------------------------|------------------|--------------------------------------|-----------|
| Entry 71                   | FRITZ!Box 6660 Cabl                                                                                                    | 8                              |                                                  |                  |                                      | мулятта   |
| a deal area                | Übersicht                                                                                                    |                                |                                                  |                  |                                      |           |
| 0 Obersicht                | Model: FRITZIBox 0600 Cable                                                                                                    |                                |                                                  | (RET2)05: 87.29- | Version aktuell                      |           |
| internet                   | Activities Chergiese basilities as                                                                                                    |                                | the anderen ( 10.2, whithate All options protein |                  |                                      |           |
| Telefonie                  | Verbindungen                                                                                                    |                                |                                                  | Anachlinne       |                                      |           |
| Heimoetz                   | <ul> <li>Internet verbunden seit 07.</li> <li>Tatulation</li> </ul>                                                                                                    | 12.2021, 09:57 UKr             |                                                  | O Kabel          | nerbunden (1975 Mbil/s † 28,8 Mbil/s |           |
|                            | - Internet                                                                                                    |                                |                                                  | @ WLAN           | er, Funknatz IZ A/5 GHzi: Vault 76   |           |
| WLAN                       |                                                                                                    |                                |                                                  | O DECT           | 193                                  |           |
| Smart Home                 |                                                                                                    |                                |                                                  | @ USD            | coin Gorat angeochlessen             |           |
| DVB-C                      | Annale houtest                                                                                                    |                                | metr                                             | Annalbeantworth  | er heutecil                          | mehr.,    |
| Diagnose                   | C minutestation                                                                                                    | 33.Aug (807 +13                |                                                  | Anrufbeartworten | deakOviert                           |           |
| Contract                   | A supervised of the                                                                                                    | 15 Apr. (1988) -128            |                                                  |                  |                                      |           |
| ayaten                     | C and a construction                                                                                                    | 10. Apr. 10.00 +2.0            |                                                  |                  |                                      |           |
| Assistenten                | C estemation                                                                                                    | 25. Miles 20128 - CA           |                                                  |                  |                                      |           |
|                            | C an annual second                                                                                                    | an man an an an an an an an an |                                                  |                  |                                      |           |
|                            | C annual in the second second  |                                |                                                  |                  |                                      |           |
|                            | Heimneta aktiki 12                                                                                                    |                                | netr.,                                           | Komfortfunktion  | en                                   |           |
|                            | G FRITZIRepenter 3000                                                                                                    | WLAN - 2,4/5 Detr. S Needs     |                                                  | Teleforbach      | 1 Telefonbuch vorhanden              |           |
|                            | C CALMER AND ADDRESS OFFICE                                                                                                    | WLAN - S CHU                   |                                                  | Speicher (MAS)   | 189 MB genutet, 2,8 GB feet          |           |
|                            | 8                                                                                                    | WLAN - S GHP                   |                                                  | Findersicherung  | beroit.                              |           |
|                            | 8                                                                                                    | WLNV 5 GHz                     |                                                  |                  |                                      |           |
|                            | 8 mm                                                                                                    | WLAN - 5 GHz                   |                                                  |                  |                                      |           |
|                            |                                                                                                    | WLW-SGHz, WEchtzeitpriorisist  |                                                  |                  |                                      |           |
|                            |                                                                                                    | WLAW - D GHZ                   |                                                  |                  |                                      |           |
|                            | A manufacture                                                                                                    | WIAN SINT                      |                                                  |                  |                                      |           |
|                            | O management                                                                                                    | WLAN 5 GHz                     |                                                  |                  |                                      |           |
| Testing Tree Links         | P maintenanten                                                                                                    | WLAN - S GH4                   |                                                  |                  |                                      |           |
| second and a fillent prove | Characterization of the second second | 145                            |                                                  |                  |                                      |           |

Im Anschluß öffnet sich folgendes Fenster, in dem Sie bitte auf Kennwort ändern klicken:

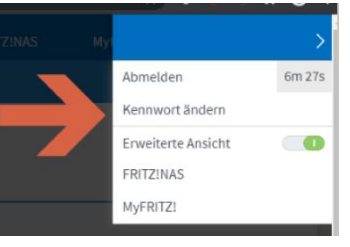

### Schritt 5

An dieser Stelle können Sie jetzt das neue Kennwort eingeben und mit Übernehmen bestätigen.

| <ul> <li>FRITZIBox 6660 Cable</li> <li>X</li> </ul> | +                                    |    | ×                    |
|-----------------------------------------------------|--------------------------------------|----|----------------------|
| FRITZ!                                              | FRITZ!Box 6660 Cable Kennwort ändern |    | FRITZINAS MyfRITZI : |
|                                                     | TRTZBue Kennwort                     |    |                      |
|                                                     |                                      |    | Constant Abertien    |
|                                                     |                                      | t. |                      |

# 1.2 Telekomrouter: Speedport - beispielhaft

#### Schritt 1

Bitte geben Sie in einem aktuellen Browser (Google Chrome, Microsoft Edge, Firefox) die Netzwerkadresse <u>http://speedport.ip</u> in die Adresszeile ein und bestätigen Sie dies mit Return.

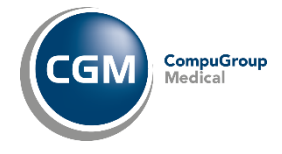

Nach Eingabe Ihres Kennwortes öffnet sich folgender Dialog, dort gehen Sie auf *Einstellungen* (1) - *Gerätepasswort ändern*, tragen bitte Ihr *Bisheriges Gerätepasswort* (3) und im Anschluß Ihr *Neues Gerätepasswort* (4) und *Neues Passwort wiederholen* (5) ein.

| Speedport       Ubersicht       Internet       Telefonie       Itternet/werk       Einstellungen       Itternet/werk         Gerätepasswort ändern       Um Ihren Speedport noch besser gegen Fremdzugriffe zu schützen, konnen Sie das Gerätepasswort, das Sie auf der Unterseite Ihres Speedport finden, ändern.       Sicherheits-Status       Itternet         Ansicht       Image: Speedport       Image: Speedport       Sicherheits-Status       Itternet       Itternet         Bisheriges Gerätepasswort       Image: Speedport       Image: Speedport       Itternet       Itternet </th <th><b>F</b> · ·</th> <th></th> <th>Deutsch English Inhalte Logo</th>                                                                                                    | <b>F</b> · ·            |                                                                                    | Deutsch English Inhalte Logo                                                                 |
|----------------------------------------------------------------------------------------------------|-------------------------|------------------------------------------------------------------------------------|----------------------------------------------------------------------------------------------|
| Gerätepasswort ändern       Sicherheits-Status         Easy Support       2         Ansicht       Um Ihren Speedport noch besser gegen Fremdzugriffe zu schützen, können Sie das Gerätepasswort, das Sie auf der Unterseite Ihres Speedport finden, ändern.       Eistellungen sichern         Problembehandlung       Bisheriges Gerätepasswort       3       WLAN verschlüssett         Firmware-Update       Neues Gerätepasswort       4       WLAN-Zugangsbeschränkung zugangsbeschränkung z                                                                                                    | Speedport               | Ubersicht Internet Telefonie Hei                                                   | imnetzwerk                                                                                   |
| Easy Support       2         Ansicht       Gerätepasswort, das Sie auf der Unterseite Ihres Speedport finden, andern.         Ansicht       Abbildung anzeigen         Einstellungen sichern       Bisheriges Gerätepasswort         Problembehandlung       Was kann ich hier eingeben?         Firmware-Update       Neues Gerätepasswort         System-Informationen       2         E-Mail Benachrichtigung       Neues Passwort wiederholen         DSL-Modem       5         Schutzfunktionen       Speichern                                                                                                    | Gerätepasswort ändern   | Gerätepasswort ändern                                                              | Sicherheits-Status                                                                           |
| Ansicht                                                                                                    | EasySupport 2           | Gerätepasswort, das Sie auf der Unterseite Ihres Speedport finden, änder<br>Abbild | en Sie das Virn.<br>2 Liste der sicheren<br><u>Liste der sicheren</u><br>E-Mail-Server aktiv |
| Problembehandlung       Was kann ich hier eingeben?       Ansicht         Firmware-Update       Neues Gerätepasswort       Image: Constraint of the second of the second of the                                             | Einstellungen sichern   | Bisheriges Gerätepasswort                                                          | <ul> <li>WLAN verschlüsselt</li> <li>WLAN-Zugangsbeschränkung aktiv</li> </ul>               |
| Firmware-Update       Neues Gerätepasswort       Image: Constraint of the second of the second of the secon | Problembehandlung       | Was kann ich hi                                                                    | nier eingeben? Ansicht                                                                       |
| E-Mail Benachrichtigung       Zeichen anzeigen       Stufe 1         DSL-Modem       Sehutzfunktionen       WLAN TO GO Status         Schutzfunktionen       Speichern       Speichern                                                                                                    | Firmware-Update         | Neues Gerätepasswort                                                               | Standardmodus<br>Telekom-Datenschutz                                                         |
| DSL-Modem Schutzfunktionen Speichern WLAN TO GO Status WLAN TO GO Status WLAN TO GO Status Kostenioser Zugang an weltweit viele Millionen Hotspots in Kooperation mil                                                                                                    | E-Mail Benachrichtigung | Zeichen anzeigen                                                                   | Stufe 1                                                                                      |
| Schutzfunktionen Speichern Kostenioser Zugang an weltweit viele Millionen Hotspots in Kooperation mil                                                                                                    | DSL-Modem               |                                                                                    | WLAN TO GO Status                                                                            |
|                                                                                                    | Schutzfunktionen        | Sp                                                                                 | peichern Kostenloser Zugang an weltweit vielen<br>Millionen Hotspots in Kooperation mit Fon. |
| Smart Home Nicht aktiv                                                                                                    |                         |                                                                                    | Smart Home                                                                                   |

Weitere Informationen und Hilfestellungen zum Ändern von Geräte- und WLAN-Passwörtern finden Sie auch hier

https://www.telekom.de/hilfe/vertrag-meine-daten/login-datenpasswoerter/geraetepasswort-und-wlan-schluessel

#### 1.3 LANCOM-Router

LANCOM-Router der TELEMED:

Der sichere Betrieb der LANCOM-Router wird durch TELEMED weiterhin sichergestellt. Daher müssen Sie hier keine Maßnahmen ergreifen.

LANCOM-Router der TELEKOM: Bitte setzen Sie sich mit dem TELEKOM-Kundenservice in Verbindung.

Alle anderen LANCOM Anbieter:

Eine ausführliche Bedienungsanleitung zum Ändern Ihres Gerätepasswörters für alle anderen LANCOM-Router finden Sie unter folgendem Link:

https://www.lancom-systems.de/download/documentation/Reference\_Manual/LCOS-REFMANUAL-920-RU1-DE.pdf

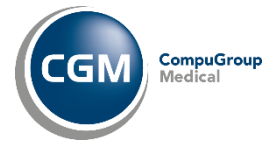

# 2. WLAN-Kennwort ändern

## 2.1 Fritzbox

# Schritt 1

Folgen Sie den Anweisungen unter 1.1 Schritt 1 und 2, um in das Menü der Fritz!Box zu gelangen

| → C O A Notesia           | t sider   filtsbex/#                                                                                                    | ± € • • • •           |
|---------------------------|----------------------------------------------------------------------------------------------------|-----------------------|
| Entr7:                    | FRITZ!Box 6660 Cable FRITZINAS                                                                                                    |                       |
| City i St.                |                                                                                                    |                       |
|                           | Verschlisselung WPS Schnetverbindung                                                                                                    |                       |
| Ibersicht                 | We have the face of the HE Real new we have what                                                                                                    |                       |
| iternet                   | Hitregen auf roz, we das wuwe-bunking geschert wind.                                                                                                    |                       |
| elefonie                  | Www.erschusseumg.groute.scheften;     weight in the second field and the second field in the second field in the second f      |                       |
| leimnetz                  | Unverticituation (income emposition, ungeschutza)                                                                                                    |                       |
| VLAN                      | 1 WAANerschlössehaner                                                                                                    |                       |
| Funknetz                  | Legen Sie einen WLAN-Netzwerkschlüssel fest. Der Netzwerkschlüssel muss zwischen 8 und 63 Zeichen lang sein.                                                                                                    |                       |
| Funkkanal                 | With Marker                                                                                                    |                       |
| Scherheit                 | 2                                                                                                    |                       |
| Zeitechaltung             | WPR2 (CCMP)                                                                                                    |                       |
| Contraction of the second | WLMi-Netzwerkschillssel                                                                                                    |                       |
| Gastzugang                |                                                                                                    |                       |
| imart Home                |                                                                                                    |                       |
| DVB-C                     |                                                                                                    |                       |
| Diagnose                  | Vetrate autometricitemetricitemetric                                                                                                    |                       |
| ystem                     | Z AVM SOCK & Surf aktiveten                                                                                                    |                       |
| ssistenten                | Unterstatzung die geschützte Annedungen von WCAN-Geräten (PMP) aktivieren                                                                                                    | -                     |
|                           | Die offen angezeigten aktiven wurkt-Gerate ourien unterentionen kommunizieren                                                                                                    | •                     |
|                           | Processing and the second second seco | inen den WLA          |
|                           | Signal Q Name () MALAdiesse ()                                                                                                    |                       |
|                           | WLAN-Repeator                                                                                                    |                       |
| t Envetert Inhalt Handbud | forch 🐖 24.9 tritz.regeater                                                                                                    | •                     |
| Newsletter avm.de         | Info Blatt druck                                                                                                    | en Übernehmen Abbrech |

Wählen Sie im Menü auf der linken Seite *WLAN* (1) - *Sicherheit* (2) aus und tragen Sie im Feld *WLAN-Netzwerkschlüssel* (3) das neue WLAN-Kennwort ein und *Übernehmen* (4) Sie dieses.

#### Schritt 2

Folgendes Fenster öffnet sich im Anschluß:

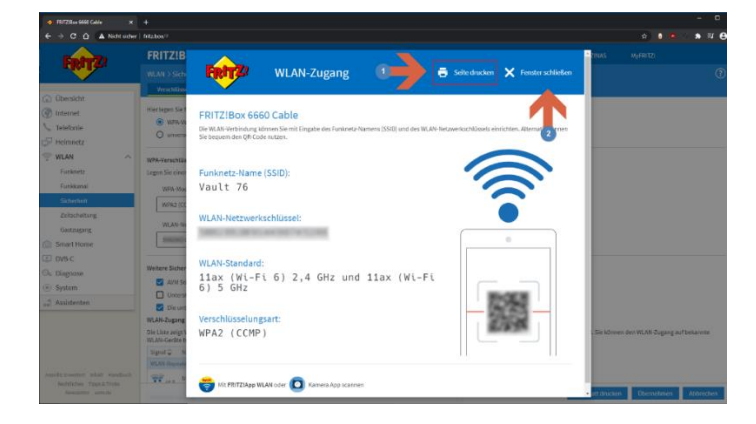

Drucken Sie sich das Info-Blatt aus und verwahren Sie dieses sicher oder notieren Sie sich Ihr neues Kennwort.

### Schritt 3

Melden Sie sich wieder ab, indem Sie im oberen rechten Bereich auf die drei Punkte klicken

| FRITZIBox 6660 Cable X                                 | +                                                                                                    |    |
|--------------------------------------------------------|----------------------------------------------------------------------------------------------------|----|
| → C ① O Nicht sicher                                   | frizhov/* 🗣 🚖 🕫 🔔 🛱 🕴                                                                                                    | э. |
|                                                        | FRITZ!Box 6660 Cable FRITZINAS MyTRITZI                                                                                                    |    |
| Like Lees                                              | WAN > Sicherheit                                                                                                    |    |
| <b></b>                                                | Verschillssehng WPS-Schnethenbindung                                                                                                    |    |
| bersicht<br>ternet<br>slefonie<br>eimnetz              | Hier leges Ser fest, wie das WLAN-Funited gesichtet wird.<br>Wei Wenchlässelung (gefällte Schunnel)<br>Ummerschlässelt fücht ersphälten, ungeschliut]                                                                                                    |    |
| LAN ^                                                  | WPA-Vensibilisationg<br>Legan Sie koles WLW Netzenskachtsach faul. Der Netzenskachtalsach muss zullachen in des Szöchen tang sieh.<br>WIM-Monie                                                                                                    |    |
| iitherheit<br>leitschaltung<br>lastzugang<br>nart Home | WHAI (CCMP)  VII.AR-Ventramischillisel                                                                                                    |    |
| IB-C<br>agnose<br>stem<br>sistenten                    | Weiters Sicherholtseinstellungen           AM 501ck Auf antibieren           Unterstitzung für geschützte Konsolungen von 10,441-Geliten (947) sichleren                                                                                                    |    |
|                                                        | Ore untern augenigen aktione UAA-Gette ültere unteresander kommunisteren     WAA-Dageng Gondenden     Die Linze nigt WAA-Gette, die als als die leiter twu. Uber WAA-Voegeng geschleiden eind oder Gette, die aus führens Verbindungen bekannt eind. Sie können den WAA-Zugung auf bekannte     WAA-Gette, die als teuler alleiter, die aus führens Verbindungen bekannt eind. Sie können den WAA-Zugung auf bekannte     WAA-Gette, die als teuler alleiter, die aus führens Verbindungen bekannt eind. Sie können den WAA-Zugung auf bekannte     WAA-Gette, die als teuler alleiter, die aus führens Verbindungen bekannt eind. Sie können den WAA-Zugung auf bekannte     WAA-Gette, die als teuler alleiter, die aus führens Verbindungen bekannt eind. Sie können den WAA-Zugung auf bekannte     WAA-Gette, die als teuler alleiter, die aus führens Verbindungen bekannt eind. Sie können den WAA-Zugung auf bekannte     WAA-Gette, die als teuler alleiter, die aus führens Verbindungen bekannt eind. Sie können den WAA-Zugung auf bekannte     WAA-Gette, die als teuler alleiter, die aus führens Verbindungen bekannte eind. Sie können den WAA-Gette, die als teuler alleiter, die aus führens Verbindungen bekannt eind. Sie können den WAA-Gette, die als teuler alleiter, die aus führens Verbindungen bekannte eind. Sie können den WAA-Gette, die als teuler alleiter, die aus führens Verbindungen bekannte einder alleiter, die aus führens verbindungen bekannte einder alleiter, die alleiter, die aus führens verbindungen bekannte einder alleiter, die aus führens verbindungen bekannte einder alleiter, die alleiter, die alleiter, die alleiter, die alleiter, die alleiter, die aus führens verbindungen bekannte einder alleiter, die alleiter, die al |    |
| Erweitert Inhalt Handbuch                              | WLAN-Separater                                                                                                    |    |
| ochtliches Tipps & Tricks<br>Neursletter avm.de        | Info Ristt druckers Ubernehmen Abbrechen                                                                                                    | Ē  |

Zum Abmelden wieder auf die drei Punkte klicken und im Anschluß auf Abmelden klicken.

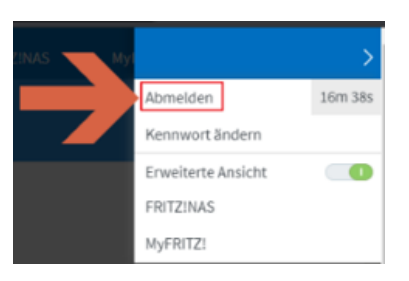

Sie haben erfolgreich Ihr neues Kennwort geändert.

# 2.2 Telekomrouter: Speedport

Weitere Informationen und Hilfestellungen zum Ändern von Geräte- und WLAN-Passwörtern finden Sie auch hier:

https://www.telekom.de/hilfe/vertrag-meine-daten/login-datenpasswoerter/geraetepasswort-und-wlan-schluessel

# 3. Passwort der Firewall Securepoint ändern

#### Schritt 1

Bitte geben Sie in einem aktuellen Browser (Google Chrome, Microsoft Edge, Firefox) die Netzwerkadresse Ihrer Securepoint Firewall ein. In der Regel handelt es sich um folgende Adresse https://192.168.100.254:11115

#### Schritt 2

Es öffnet sich folgender Dialog, bitte melden Sie sich mit den Ihnen bekannten Zugangsdaten an

CompuGroup

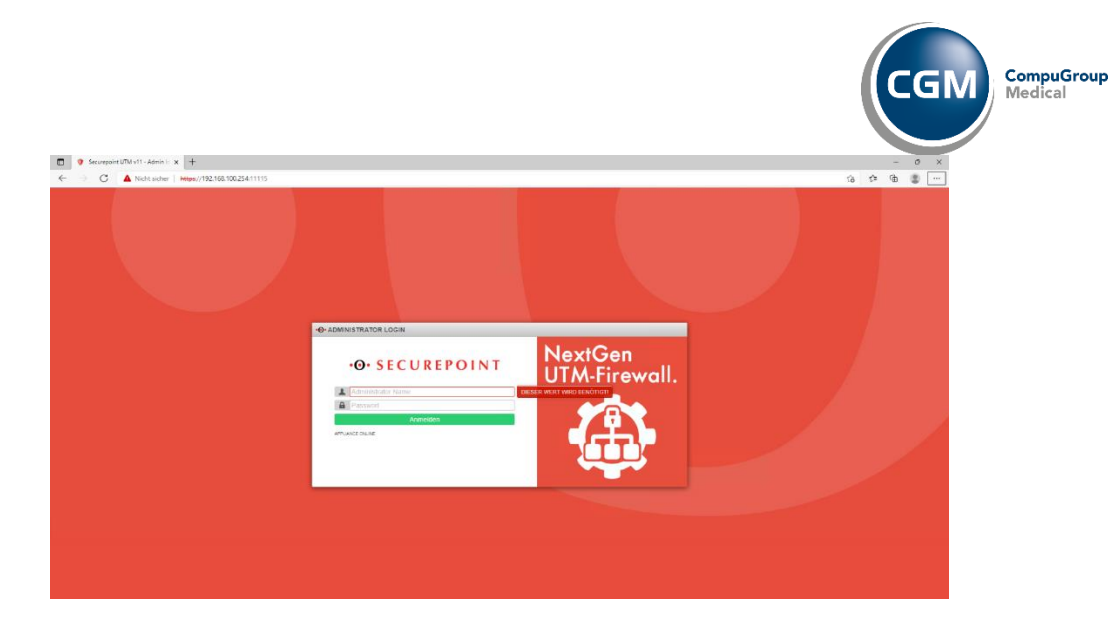

Nachdem Sie die Zugangsdaten eingetragen haben, öffnet sich der Einstellungsdialog. Bitte klicken Sie in der Menüleise auf den Punkt *Authentifizierung* (1) - *Benutzer* (2)

| SECUREPOINT                                                                                                    | Comments                                                                                                    |                              |                                                                                                    | 10                                                                                                    |                                         | -             |
|----------------------------------------------------------------------------------------------------|----------------------------------------------------------------------------------------------------|------------------------------|----------------------------------------------------------------------------------------------------|----------------------------------------------------------------------------------------------------|-----------------------------------------|---------------|
| Eguration Netzwerk Firewall Anwendungen VPN                                                                                                    | Authentifizierung 1as A<br>Benutzer                                                                                                    | lerting Center Log           |                                                                                                    |                                                                                                    | 4                                       | 3 Q (         |
| Ber U     Ber U     B                                                                                                    | OTP<br>ADILDAP Authentifizierung<br>Radius Authentifizierung<br>Datenschutz<br>Zertifikate<br>RSA-Schlüssel                                                                          |                              | Derest         • Berazz #         IP         © 584         8           admin         #10/12/16/10/17         1 315 22278 37.0         1         1 222278 37.0         1           login         admin         #1/12/16/10/16         1 315 22278 37.0         1         1 22278 37.0         1         1 22278 37.0         1         1 22278 37.0         1         1 22278 37.0         1         1 22278 37.0         1         1 22278 37.0         1         1 22278 37.0         1         1 22278 37.0         1         1 22278 37.0         1         1 22278 37.0         1         1 22278 37.0         1         1 22278 37.0         1         1 22278 37.0         1         1 22278 37.0         1         1 22278 37.0         1         1 22278 37.0         1         1 315 2278 37.0         1         1 315 2278 37.0         1         1 315 2278 37.0         1 315 37.0         1 315 37.0         1 315 37.0         1 315 37.0         1 315 37.0         1 315 37.0         1 315 37.0         1 315 37.0         1 315 37.0         1 315 37.0         1 315 37.0         1 315 37.0         1 315 37.0         1 315 37.0         1 315 37.0         1 315 37.0         1 315 37.0         1 315 37.0         1 315 37.0         1 315 37.0         1 315 37.0         1 315 37.0         1 315 37.0         1 315 37.0                                                                                                    |                                                                                                    | DE:<br>Maxi: 0.<br>Maxi: 0.<br>Mexi: 0. | 0<br>23<br>26 |
| Nama p<br>e0 tx2005(19:502)<br>e0 tx2005(19:502)<br>e0 tx | Verschlüsselungen SSH Einstellungen Consult gewählte stansel Consult gehärte stansel Consult gehärte stansel Consult gehärte stansel Consult gehärte stansel Consult gehärte stansel | 2 Status 2<br>Per lates<br>0 | AntreEnclunicitis Initius AntreEnclunicitis Initius AntreEnclunicitis Initius AntreEnclunicitis Initius AntreEnclunicity AntreEnclunicity Antr                                                                                                    | NEUGRIBORS           Typ         I         MAC         1           detect         1982,160,178.1         2 cP1 ab 27.43 0e         0           detect         1982,160,178.1         0         0.155420.277.43 0e           detect         1982,160,190.10         0         0.155420.277.43 0e           detect         1982,160,190.10         0         155420.277.43 0e           detect         1802,064.054340.00         0.155420.277.2         155420.277.2           detect         1602,07101.eR44.ac60.2217         ac 12.03.42.41.00         1002.24.100 | Status<br>REACHU<br>STALE<br>STALE      | :             |
| P[MAC](HOST) A CLTT<br>Keine Diellige vohanden.                                                                                                    | DHCP<br>c Endet                                                                                                    | z Birding z                  | URLS-Ward<br>ITIP-Prog<br>ITIP Prog<br>ITIP Prog<br>ITIP Prog<br>ITIP Prog<br>ITIP Prog<br>ITIP Prog<br>ITIP Prog<br>ITIP Prog<br>ITIP Prog<br>ITIP Prog<br>Itip Prog<br>Itip Prog |                                                                                                    |                                         |               |

und im Anschluß auf den Schraubenschlüssel

| BENUILE  | R          |               |                        |   |                | 0 - 0      |
|----------|------------|---------------|------------------------|---|----------------|------------|
| BENUTZER | GRUPPEN    |               |                        |   |                |            |
|          |            |               |                        |   |                | q          |
| Name     | •          | Gruppen       | Berechtigungen         | ÷ | Hinweise       | 0          |
| admin    |            | administrator | Firewall Administrator | 1 |                | ノ主         |
|          |            |               |                        |   | _              | Beart      |
|          |            |               |                        |   | -              |            |
|          |            |               |                        |   |                |            |
|          |            |               |                        |   |                |            |
|          |            |               |                        |   |                |            |
|          |            |               |                        |   |                |            |
|          |            |               |                        |   |                |            |
|          |            |               |                        |   |                |            |
| I OTP Q  | R-Codes dr | ucken         |                        |   | + Benutzer hir | zufügen 🖸  |
| 🍓 OTP Q  | R-Codes dr | ucken         |                        |   | + Benutzer hin | izufügen Ø |
| d OTP Q  | R-Codes dr | ucken         |                        |   | + Benutzer hir | zufügen O  |

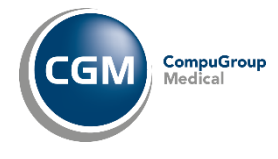

In dem folgenden Fenster können Sie jetzt das neue *Passwort* (1) eingeben und das *Passwort bestätigen* (2). Im Anschluß verlassen Sie diesen Dialog mit *Speichern* (3).

| BENUTZER     | BEARS    | IEITEN  |              |            |     |          |             |
|--------------|----------|---------|--------------|------------|-----|----------|-------------|
| ALLGEMEIN    | VPN      | SSL-VPN | PASSWORT     | MAILFILTER | WOL | OTP      |             |
| Anmeldenam   | e:       |         | admin        |            |     |          |             |
| Passwort:    |          |         |              |            | +   | -0       |             |
| Passwort bes | sätigen: |         |              |            | -   | 2        |             |
| Ablaufdatum  |          |         |              |            |     |          |             |
| Gruppen      |          |         | > administra | dor .      |     |          |             |
|              |          |         |              |            |     |          |             |
|              |          |         |              | 3_         | +   | Speicher | m Schließen |
|              | _        |         |              |            | _   |          | Schließen   |

### Schritt 5

Bitte verlassen Sie diesen Dialog in dem Sie auf Konfiguration (1) und Abmelden (2) gehen.

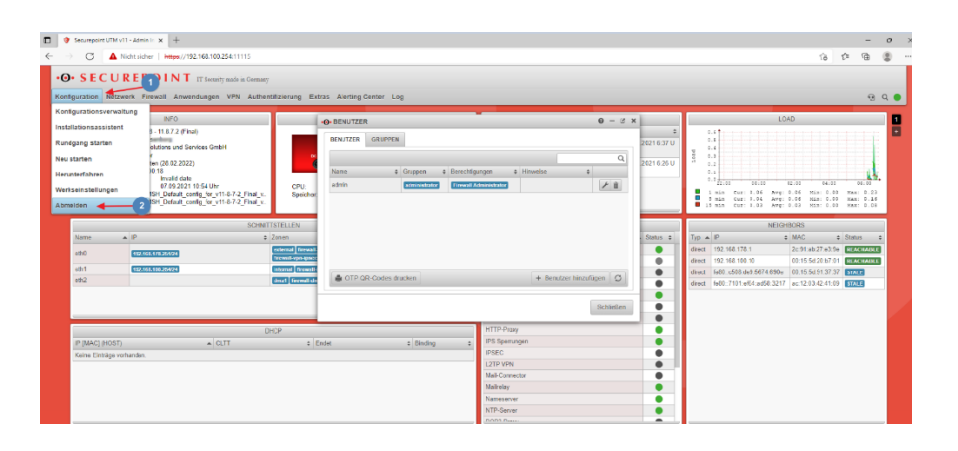

# 4. Passwort für den TI-Konnektor ändern

Auf den TI-Konnektor kann nur aus dem Praxisnetzwerk zugegriffen werden. Wir werden in den kommenden Tagen die Self-Service-Möglichkeit für einen Passwortwechsel über das Serviceportal anbieten. Hierzu werden wir sie zeitnah informieren. Wir empfehlen ihnen ausdrücklich auch den zeitnahen Wechsel der TI-Konnektorpasswörter.